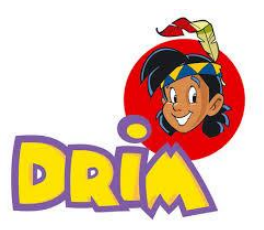

### SOLICITU DE HORAS PLANIFICADAS

AUTOR: Baruc Romero Vázquez

Fecha: 04/09/2024

**Descripción:** Manual de usabilidad y reglas para la solicitud de horas planificadas para la gestión de RRHH desde el sistema "Mariposa"

Versión: 1.0

# **SOLICITUD DE HORAS**

El nuevo módulo de solicitud de horas se encuentra en la ficha del empleado en la pestaña "Solicitud Horas"

•

| 25 localhost:44380/Empleado |                    |                                      |                 |    |                                           |                             |                     | Q                                   | ☆ |
|-----------------------------|--------------------|--------------------------------------|-----------------|----|-------------------------------------------|-----------------------------|---------------------|-------------------------------------|---|
| Buscar Empleados            | 5                  |                                      |                 |    | A3/Mang:<br>Cnt. Trabajo:<br>Los Estados: | 001315/ 660002<br>C40 Splau | Nombre:<br>Jornada: | Veron Lopez, Maria Jose<br>40 horas |   |
| Volver a busqueda           | 1                  |                                      | $\bigcirc$      |    |                                           |                             |                     |                                     |   |
| Datos Solicitud             | Formaciones Nomina | Documentacion Solucitud de Vacacione | Solicitud Heras |    |                                           |                             |                     |                                     |   |
| Entrevistador               |                    |                                      | Orgien          |    |                                           |                             |                     |                                     |   |
| Datos Contrato              | Enviar Contrato    | Enviar Baja                          |                 |    |                                           |                             |                     |                                     |   |
| F. Alta                     | 11/02/2013         |                                      | F. Baja         |    |                                           |                             |                     |                                     |   |
| E lai Contrata              | 06/01/2014 0:00:00 |                                      | E Ein Contrata  | In | dofinido                                  |                             |                     |                                     |   |

## **Consulta Solicitudes**

Al inicio del Módulo encontraremos las horas solicitadas agrupadas por el tipo y el resumen donde:

Solicitadas: son el número de solicitudes sin Aprobar o Rechazar

Aproadas: son el número de solicitudes que han sido aprobadas

Rechazadas: son el número de solicitudes que han sido Rechazadas

**Saldo**: es el saldo que tiene en el periodo actual según el tipo de solicitud, este se compone de dos valores a/b donde a es el saldo y b es el máximo saldo por periodo.

| + Solicitar Horas                                                                                                    |                 |                |                |                       |                     |
|----------------------------------------------------------------------------------------------------|-----------------|----------------|----------------|-----------------------|---------------------|
| VACACIONES                                                                                                    | Solicitadas : 0 | Aprobadas : 9  | Rechazadas : 1 | Saldo: 8 d            | Ver Periodos        |
| Reference of the second second | Solicitadas : 0 | Aprobadas : 2  | Rechazadas : 0 |                       |                     |
| iii SINDICALES                                                                                                    | Solicitadas : 2 | Aprobadas : 27 | Rechazadas : 1 | Saldo: 28,0 / 33,00 h | Ver historico Saldo |
| PERSONALES                                                                                                    | Solicitadas : 0 | Aprobadas : 1  | Rechazadas : 0 | Saldo: 3,0 / 8,00 h   | Ver historico Saldo |
| E PREVENCION                                                                                                    | Solicitadas : 2 | Aprobadas : 9  | Rechazadas : 0 | Saldo: 30,0 / 30,00 h | Ver historico Saldo |
| B NORMAL                                                                                                    | Solicitadas : 1 | Aprobadas : 1  | Rechazadas : 0 |                       |                     |

## Detalle de solicitudes:

Al hacer click en el tipo se desplegara las solicitudes solicitadas agrupadas por estado, al hacer click en el estado se mostrara el detalle de las solicitudes y desde donde puede gestionar la solicitud.

| VACACIONES           | Solicitadas : 0     | Aprobadas : 9 | Rechazadas : 1      | Saldo: 8 d | Ver Periodos                   |
|----------------------|---------------------|---------------|---------------------|------------|--------------------------------|
| RECHAZADAS           |                     |               |                     |            |                                |
| AUTORIZADAS          |                     |               |                     |            |                                |
| BOLSA DE HO          | RAS Solicitadas : 0 | Aprobadas : 2 | Rechazadas : 0      |            |                                |
| AUTORIZADAS          |                     |               |                     |            |                                |
| Inicio               | Fin                 | Dias/Horas    | Тіро                | Estado     | Accion                         |
| 14/02/2024           | 14/02/2024          | 1             | dias                | 0          | RECHAZAR                       |
|                      |                     |               |                     |            | ELIMINAR                       |
|                      |                     |               |                     |            |                                |
| Inicio               | Fin                 | Dias/Horas    | Тіро                | Estado     | Accion                         |
| Inicio<br>03/11/2023 | Fin<br>03/11/2023   | Dias/Horas    | <b>Tipo</b><br>dias | Estado     | Accion                         |
| Inicio<br>03/11/2023 | Fin<br>03/11/2023   | Dias/Horas    | <b>Tipo</b><br>dias | Estado     | Accion<br>RECHAZAR<br>ELIMINAR |

### Acciones

**Modificar:** Se mostrara el detalle de la solicitud donde se puede modificar las fechas, el tipo de franja, etc. Al modificar se Autoriza en automático la solicitud

**Autorizar:** Se Autoriza la solicitud, se genera en automático sus horas solicitadas tanto en las planificadas como el las fichadas en el caso de genera horas fichadas, también se le envía un email al empleado.

**Rechazar:** Se Rechaza la solicitud, si la solicitud está en estado Autorizado, se hace un rol back de las planificadas, es decir se recuperan las horas normales si es que tuviese entestes de la autorización de la solicitud y se limpian las horas fichadas, también se quita el virtual creado en caso de haberse creado uno. También se le envía un email al empleado.

**Eliminar:** Rechaza la solicitud pero sin la opción de poder recuperarla después, es decir la elimina definitivamente.

## Saldos

Se puede ver el histórico del saldo dando click en "*Ver histórico Saldo*", veras el histórico agrupado según el periodo que allá sido configurado previamente, este puede ser Mensual, Bimestral, Trimestral y Anual

| 2024/Enero   | Horas: 10 - Saldo: 23,00 / 33,00     |  |
|--------------|--------------------------------------|--|
| 2024/Febrer  | a Horas: 20 - Saldo: 13,00 / 33,00   |  |
| 2024/Marzo   | Horas: 25 - Saldo: 8,00 / 33,00      |  |
| 2024/Abril H | loras: 20 - Saldo: 13,00 / 33,00     |  |
| 2024/Mayo I  | Horas: 20 - Saldo: 13,00 / 33,00     |  |
| 2024/Junio H | loras: 20 - Saldo: 13,00 / 33,00     |  |
| 2024/Julio H | oras: 15 - Saldo: 18,00 / 33,00      |  |
| 2024/Agosto  | ) Horas: 15 - Saldo: 18,00 / 33,00   |  |
| 2024/Septie  | mbre Horas: 5 - Saldo: 28,00 / 33,00 |  |

### **Detalle Histórico**:

Se puede ver el Detalle de cuantas horas por día se han solicitado , en el caso de que el saldo sea compartido se mostrara que empleado ha consumido esas horas, también en el caso de que el saldo sea cedido se mostrara al empleado a quien se le cedió.

|    |      |       | -  |      |
|----|------|-------|----|------|
| Hi | icto | rico  | Sa | Ido. |
|    | 300  | i ico | Ja | uuo  |
|    |      |       |    |      |

| 2024/Enero Horas: 10 - Saldo: 23,00 / 33,00   |                               |
|-----------------------------------------------|-------------------------------|
| Día                                           | Horas                         |
| 31/01/2024                                    | 5,00                          |
| 26/01/2024                                    | 5,00                          |
|                                               |                               |
| Día                                           | Horac                         |
| Día<br>27/02/2024                             | Horas                         |
| Día<br>27/02/2024<br>21/02/2024               | Horas<br>5,00<br>5,00         |
| Día<br>27/02/2024<br>21/02/2024<br>13/02/2024 | Horas<br>5,00<br>5,00<br>5,00 |

# Gestión de todas las solicitudes

Se puede gestionar todas las solicitudes desde el Modulo General de Solicitudes de Horas, donde se puede filtrar por el tipo de horas, Periodo, Estado, Vendedor y desde ahí poder Autorizar, Rechazar, Eliminar y Modificar.

|                                 | Solicitu                      | ides de                                                                      | Horas                             |                                                               |                                                            |                      |                             |             |                         |                                    |                         |                                             |
|---------------------------------|-------------------------------|------------------------------------------------------------------------------|-----------------------------------|---------------------------------------------------------------|------------------------------------------------------------|----------------------|-----------------------------|-------------|-------------------------|------------------------------------|-------------------------|---------------------------------------------|
| Almamcen:                       | Busca                         | ar Almacen                                                                   | ٣                                 | Vendedor:                                                     | Maria Jose Veron Lopez                                     | •                    |                             |             |                         |                                    |                         |                                             |
| Fecha Inicio:                   | dd/m                          | m/aaaa                                                                       | ٥                                 | Fecha Fin:                                                    | dd/mm/aaaa                                                 |                      |                             |             |                         |                                    |                         |                                             |
| Estado:                         | Solici                        | itadas                                                                       | ~                                 | Tipo:                                                         | TODOS                                                      | ~                    |                             |             |                         |                                    |                         |                                             |
| Puesto de<br>Trabajo Real:      | Busca                         | ar Puesto de T                                                               | Trabajo 👻                         |                                                               |                                                            |                      |                             |             |                         |                                    |                         |                                             |
| Buse                            | ar Solicitudes                |                                                                              | Exporta                           | ra Excel                                                      | )                                                          |                      |                             |             |                         |                                    |                         |                                             |
|                                 |                               |                                                                              |                                   |                                                               |                                                            |                      |                             |             |                         |                                    |                         |                                             |
|                                 |                               |                                                                              |                                   |                                                               |                                                            |                      |                             |             |                         |                                    |                         |                                             |
| Almacen                         | CodigoA3                      | Nombre<br>Empleado                                                           | Tipo Solicitud                    | Fecha Inicio                                                  | Fecha Fin                                                  | Dias/Horas           | Tipo Franja                 | Cedidas por | Observaciones<br>Tienda | Estado                             | Observaciones<br>RRHH   | /                                           |
| Almacen<br>C40Splau             | CodigoA3<br>001315            | Nombre<br>Empleado<br>Maria Jose<br>Veron Lonez                              | Tipo Salicitud                    | Fecha Inicio<br>Jueves                                        | Fecha Fin<br>Jueves                                        | Diss/Horas           | Tipo Franja<br>dias         | Cedidas por | Observaciones<br>Tianda | Estado<br>Solicitada               | Observaciones<br>RRHH   | Auto                                        |
| Almacen<br>C40Splau             | CodigoA3<br>001315            | Nombre<br>Empleado<br>Maria Jose<br>Veron Lopez                              | Tipo Solicitud<br>HORAS SINDI V   | Fecha Inicio<br>Jueves<br>21/03/2024                          | Fecha Fin<br>Jueves<br>21/03/2024                          | Diss/Horas           | Tipo Franja<br>dias         | Cadidas por | Observaciones<br>Tienda | Estado<br>Solicitada               | Observaciones<br>RRHH   | Auto                                        |
| Atmacen<br>C40Sptau             | CodigoA3<br>001315            | Nombre<br>Empleado<br>Maria Jose<br>Veron Lopez                              | Tipe Selicitud                    | Fecha Inicio<br>Jueves<br>21/03/2024                          | Fecha Fin<br>Jareves<br>21/03/2024                         | Dian/Horas<br>1      | Tipo Franja<br>dias         | Gædidas por | Observaciones<br>Tienda | Estado<br>Solicitada               | Observaciones<br>RR244  | Aut<br>Rec<br>Moo                           |
| Abracon<br>C40Splau<br>C40Splau | CostignA3<br>001315<br>001315 | Nombre<br>Empleado<br>Maria Jose<br>Veron Lopez                              | Tipe Solicitud<br>HORAS SINDI V   | Feche Inicio<br>Jucves<br>21/03/2024                          | Fecho Fin<br>Anoves<br>21/03/2024                          | Disufforas<br>1      | Tipo Franja<br>dias<br>dias | Cedidas por | Observaciones<br>Tienda | Estado<br>Solicitada<br>Solicitada | Observaciones<br>JRRee  | Aut<br>Rect<br>Mod<br>Elin                  |
| Almacan<br>C40Splau<br>C40Splau | CodigoA3<br>001315<br>001315  | Nombre<br>Emplaado<br>Maria Jose<br>Veron Lopez<br>Maria Jose<br>Veron Lopez | Tipe Selicitud<br>(HORAS SINDI V) | Pecha Initia<br>Jueves<br>21/03/2024<br>Jueves<br>22/08/2024  | Feder Fin<br>Merrett<br>21/03/2024                         | DiscHoras<br>1       | Tipo Franja<br>dias<br>dias | Cuddas por  | Observationes<br>Tixeda | Estado<br>Solicitada<br>Solicitada | Observaciones<br>R1994  | Aut<br>Rec<br>Elin<br>Aut                   |
| Almacan<br>C40Splau<br>C40Splau | ConfigeA3<br>001315<br>001315 | Nombre<br>Emplaads<br>Maria Jose<br>Veron Lopez<br>Maria Jose<br>Veron Lopez | Tipe Selicited<br>HORAS SINDI V   | Pertra Inicia<br>Jueres<br>21/03/2024<br>Jueres<br>22/08/2024 | Fester Fin<br>Annver<br>21/03/2024<br>Annves<br>22/09/2024 | Dias/Horas<br>1<br>1 | Tipo Franja<br>dias<br>dias | Cudidas por | Observationes<br>Tanda  | Estado<br>Solicitada<br>Solicitada | Observationes<br>(879-9 | Auto<br>Rech<br>Elim<br>Auto<br>Rech<br>Mod |

# **Nueva Solicitud**

Al hacer click en el botón " + Solicitar Horas", se abrirá un modal con el formulario de solicitud donde :

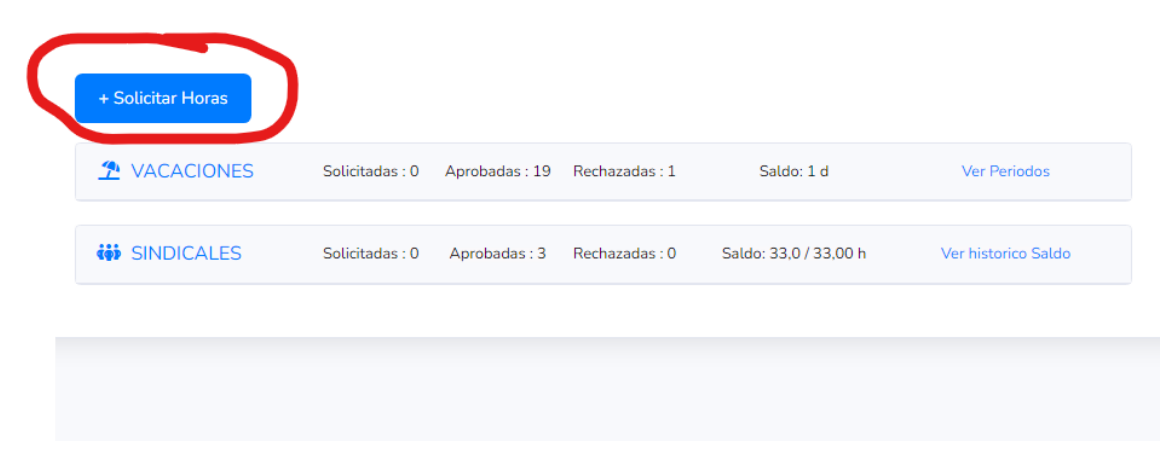

#### Solicitud de Horas

| Tipo Horas:           |   | Día/Franja: |          |
|-----------------------|---|-------------|----------|
| SELECCIONAR           | * | SELECCIONAR | ~        |
| Fecha Inicio:         |   | Fecha Fin:  |          |
| dd/mm/aaaa            |   | dd/mm/aaaa  |          |
| Comentario RRHH:      |   |             | li li    |
| SOLICITAR Y AUTORIZAR |   |             |          |
|                       |   |             |          |
|                       |   |             | Cancelar |

**Tipo Hora**: es el tipo de hora que deseamos solicitar, las opciones se muestran según la configuración de reglas de tipos de tipos horas.

| Tipo Horas:        |   |
|--------------------|---|
| SELECCIONAR        | ~ |
| SELECCIONAR        |   |
| PERSONALES         |   |
| BOLSA DE HORAS     |   |
| SINDICALES         |   |
| EXCESOS            |   |
| VACACIONES         |   |
| PERMISO REMUDERADO |   |
| NORMAL             |   |

**Dia/Franja:** Se puede solicitar el día completo o solo una franja especifica de horas.

*Día*: Dependiendo de la configuración del tipo de hora se calcula a la proporcional de la jornada o se calcula según las horas normales planificadas que tuviese ese día.

*Franja*: Se calcula las horas según la franja específica, pueden seleccionar una franja de horas normales ya existente o solicitar una nueva. *En el caso de Horas Sindicales es obligatorio tener horas planificadas normales.* 

| D | )ía/Franja: |   |
|---|-------------|---|
| ſ | SELECCIONAR | • |
|   | SELECCIONAR |   |
|   | DIA         |   |
| - | FRANJA      |   |

**Periodo:** Si el tipo de Franja es "día" se puede solicitar un rango de fecha inicio y fecha fin (excepto si el tipo de hora son "Normales"), en el caso de Franja solo se puede solicitar un día específico.

| Tipo Horas:   |   | Día/Franja: |   |
|---------------|---|-------------|---|
| PERSONALES    | ~ | DIA         | ~ |
| Fecha Inicio: |   | Fecha Fin:  |   |
| dd/mm/aaaa    |   | dd/mm/aaaa  |   |
| Tipo Horas:   |   | Día/Franja: |   |
| PERSONALES    | ~ | FRANJA      | ~ |
| Fecha Inicio: |   |             |   |
| dd/mm/aaaa    |   |             |   |

**Comentario:** Se puede introducir algún comentario para que el empleado o rrhh puedan verlo en el detalle de la solicitud.

| Comentario RRHH: |   |
|------------------|---|
|                  | h |

# **Horas Cedidas**

Las horas cedidas son aquellas que se coge del saldo de otro empleado, afectando únicamente al saldo del empleado Cedente no al solicitante de horas.

La opción de horas cedidas se configura según el tipo de horas, para aplicar esta opción se debe activar desde el formulario y buscar el empleado a quien se le descontara esas horas de su saldo.

| Solicitud de Horas    |   |                                   |
|-----------------------|---|-----------------------------------|
| Tipo Horas:           |   | Día/Franja:                       |
| SINDICALES            | ~ |                                   |
| Fecha Inicio:         |   | Fecha Fin:                        |
| 03/09/2024            |   | 04/09/2024                        |
| Horas Cedidas         |   | Empleado Cedente:                 |
|                       |   | Buscar Empleado 🔹                 |
| Comentario RRHH:      |   | Baruc Romero Vazquez              |
|                       |   | Aleix Vila Gay                    |
| SOLICITAR Y AUTORIZAR |   | Estefania Virseda Leal            |
|                       |   | Frella Albala Luna                |
|                       |   | Herminia Iglesias Solano          |
|                       |   | Andreea Roman                     |
|                       |   | Maria Jose Veron Lopez            |
|                       |   | Silvia Monica Ayala Llacctahuaman |

El empleado Cedente recibirá un email donde responderá si Autoriza o Rechaza la solicitud, en caso de crear la solicitud desde la mariposa se Autorizan en automático sin enviar el email al empleado Cedente.

En el Detalle de las Solicitudes se mostrara el nombre del Donador.

| AUTORIZADAS |                    |            |              |        |        |
|-------------|--------------------|------------|--------------|--------|--------|
| Inicio      | Fin                | Dias/Horas | Тіро         | Estado | Accion |
| 05/09/2024  | 05/09/2024         | 1          | dias Cedidas | 0      |        |
| Cediente:   | Frella Albala Luna |            |              |        |        |

En el detalle del saldo del Cediente, se mostrara el dia y empleado quien disfruto de las horas cedidas solicitadas y se le descuenta al saldo del Cediente.

| Cede horas a             | Horas | Día        |
|--------------------------|-------|------------|
|                          | 5,00  | 10/09/2024 |
|                          | 5,00  | 05/09/2024 |
| Jennifer Nieto Fernandez | 5,00  | 05/09/2024 |
|                          | 5,00  | 04/09/2024 |

### Planificador

Desde el planificador se mostrara el tipo de hora por franja o por día completo:

| 10:00 a 14:00 10:00 a 14:00<br>17:00 a 21:00 17:00 a 21:00               | 10:00 a 14:00 10:00 a 14:00<br>17:00 a 21:00 17:00 a 21:00                                                     | 10:00 a 14:00 10:00 a 14:00<br>17:00 a 21:00 17:00 a 21:00 | CERRADO                     |
|--------------------------------------------------------------------------|----------------------------------------------------------------------------------------------------|------------------------------------------------------------|-----------------------------|
| Lunes 02 Martes 03                                                       | Miércoles 04 Jueves 05                                                                                         | Viernes 06 Sábado 07                                       | Domingo 08 Total            |
| 10:00 a 14:30 4,5<br>HORAS SINDICALES                                    | 10:00 a 14:00 4,0 10:00 a 15:00 5,0                                                                            | HORAS SINDICALES 10:00 a 13:30 3,5                         | a 0 48,0                    |
| HORAS PERSONALES           16:00 a 20:00 4,0           35.0         7,50 | HORAS SINDICALES         HORAS SINDICALES           16:00 a 20:00 4,0         16:00 a 20:00 4,0           35.0 | 7,50 16:00 a 20:00 4,0<br>35,0 t                           | a 0 35,0<br>35,0 ₫ ₹ 0 33,0 |

### Envió de Horarios

Se envía exactamente igual que en el planificador

|                            |                                                                      |                            | K                                                                    | ar                                                                  |                            |                                               |             |
|----------------------------|----------------------------------------------------------------------|----------------------------|----------------------------------------------------------------------|---------------------------------------------------------------------|----------------------------|-----------------------------------------------|-------------|
| Vendedor                   | Lunes 02                                                             | Martes 03                  | Horario Semanal 02/<br>Miércoles 04                                  | 09/2024 at 08/09/2024<br>Jueves 05                                  | Viernes 06                 | Sábado 07                                     | Domin<br>08 |
| Baruc<br>Romero<br>Vazquez | 10:00 a 14:30 4,5<br>HORAS<br>PERSONALES<br>16:00 a 20:00 4,0<br>8,5 | HORAS<br>SINDICALES<br>7,5 | 10:00 a 14:00 4;0<br>HORAS<br>SINDICALES<br>16:00 a 20:00 4,0<br>8,0 | 10:00 a 15:00 5,0<br>HORAS<br>SMOLCALES<br>16:00 a 20:00 4,0<br>9,0 | HORAS<br>SINDICALES<br>7,5 | 10:00 a 13:30 3,5<br>16:00 a 20:00 4,0<br>7,5 |             |

#### Fichador

Desde el fichador se mostrara el tipo de hora y se imputarán esas horas como Bajas Justificadas, excepto las horas de excesos no se contabilizan.

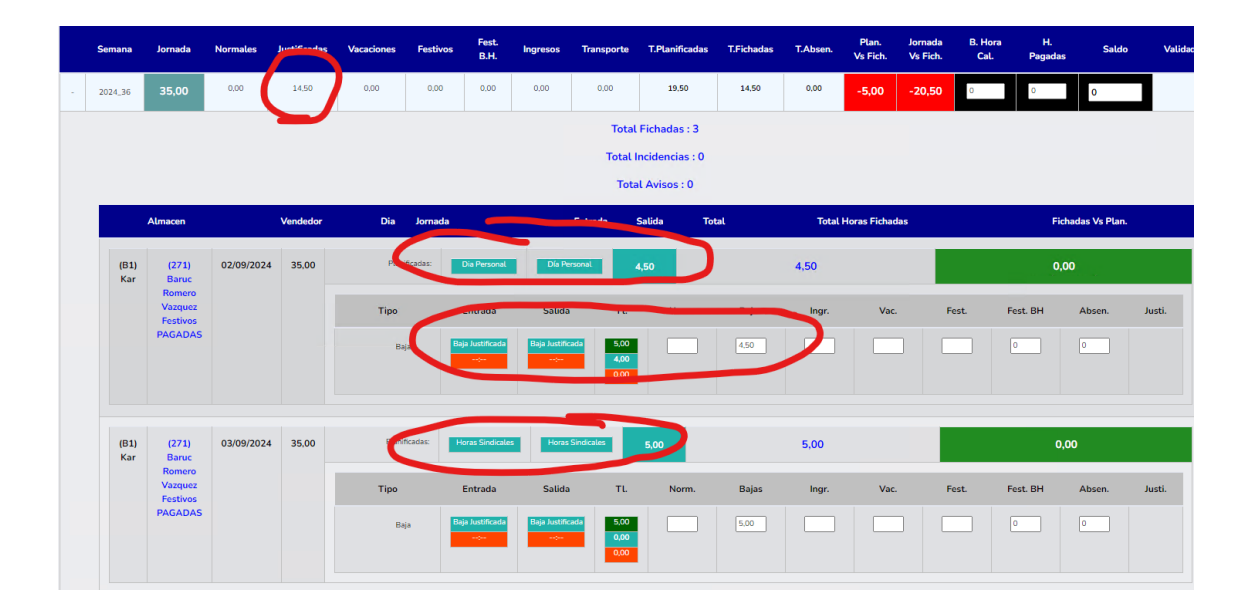

# Saldo Compartido

El saldo compartido se configura en las reglas de tipos de horas, a nivel de provincia, tienda, o Empleados. Este saldo puede ser gestionado Mensual, Bimestral, Trimestral ... o anual.

Todos los empleados que compartan Saldos miraran el misme Saldo del Periodo, en el detalle se mostrara por día que Empleado a disfruta de ese tipo de horas.

En el siguiente ejemplo está configurado para que las horas Sindicales de los empleados de la provincia de "GIRONA" compartan el saldo de forma Trimestral con un saldo de 180 h.

| SINDICALES | Solicitadas : 0 | Aprobadas : 1 F | Rechazadas : 0 Saldo: | 70,0 / 180,00 h | Ver historico Saldo |
|------------|-----------------|-----------------|-----------------------|-----------------|---------------------|
| UTORIZADAS |                 |                 |                       |                 |                     |
| Inicio     | Fin             | Dias/Horas      | Тіро                  | Estado          | Accion              |
| 04/09/2024 | 04/09/2024      | 1               | dias                  | 0               | RECHAZAR            |
|            |                 |                 |                       |                 | ELIMINAR            |

| 2024/Julio-Septiembre Horas: 110 - Saldo: 70.00 | /180.00    |       |
|-------------------------------------------------|------------|-------|
| Empleado                                        | Día        | Horas |
| Natalia Perez Lopez                             | 25/09/2024 | 5,00  |
| Aina Oriol Pastor                               | 25/09/2024 | 5,00  |
| Jose Miguel Rosario Duran                       | 25/09/2024 | 5,00  |
| Aina Oriol Pastor                               | 20/09/2024 | 5,00  |
| Ana Horomnea                                    | 04/09/2024 | 5,00  |
| Ana Horomnea                                    | 04/09/2024 | 5,00  |
| Aina Oriol Pastor                               | 30/08/2024 | 5,00  |
| Aina Oriol Pastor                               | 23/08/2024 | 5,00  |
| Aina Oriol Pastor                               | 16/08/2024 | 5,00  |
| Aina Oriol Pastor                               | 09/08/2024 | 5,00  |
| Natalia Perez Lopez                             | 07/08/2024 | 5,00  |
| Aina Oriol Pastor                               | 02/08/2024 | 5,00  |
| Natalia Perez Lopez                             | 29/07/2024 | 5,00  |
| Jose Miguel Rosario Duran                       | 29/07/2024 | 5,00  |
| Natalia Perez Lopez                             | 24/07/2024 | 5,00  |
| Aina Oriol Pastor                               | 24/07/2024 | 5,00  |
| Jose Miguel Rosario Duran                       | 24/07/2024 | 5,00  |
| Aina Oriol Pastor                               | 19/07/2024 | 5,00  |
| Aina Oriol Pastor                               | 12/07/2024 | 5,00  |
| Aina Oriol Pastor                               | 05/07/2024 | 5,00  |
| Natalia Perez Lopez                             | 02/07/2024 | 5,00  |
| Aina Oriol Pastor                               | 02/07/2024 | 5,00  |

## **Horas Normales**

Modificación de Horario

Solicita en un día Específico cambiar su horario, el sistema validara que las franjas solicitadas cumpla las reglas de franja configuradas en el planificador, también validara que cumpla con la plantilla. El empleado puede solicitar solo cambiar una franja o todo el día.

En este ejemplo se solicita cambiar el horario de todo el día, se mostrara el horario actual y el formulario para solicitar el nuevo.

*Tipo Día:* al autorizar las horas solicitadas se reemplazara todo el horario por el solicitado.

*Tipo Franja:* Se selecciona la franja que quieres cambiar y modificas la franja, al autorizar solo cambiara la franja seleccionada.

| Solicitud de Ho            | oras       |             |           |             |         |        |             |          |
|----------------------------|------------|-------------|-----------|-------------|---------|--------|-------------|----------|
| Tipo Horas:                |            |             |           |             | Día/Fra | inja:  |             |          |
| NORMAL                     |            |             |           | ~           | DIA     |        |             | ~        |
| Fecha Inicio:              |            |             |           |             |         |        |             |          |
| 10/09/2024                 |            |             |           |             |         |        |             |          |
| Intercambiar Horar         | io 🔾       |             |           |             |         |        |             |          |
| Comentario RRHH:           | :          |             |           |             |         |        |             |          |
| Ana Horomnea -             | Horario A  | ctual       |           |             |         |        |             |          |
| And Horonnica              | riorario / | (ccuar      |           |             |         |        |             |          |
| Turno                      | Entrada    |             | Salida    |             | Horas   |        | Total Horas |          |
| Mañana:                    | 10:00      | ~           | 13:30     | ~           | 3,50    |        | 7,50        |          |
| Tarde:                     | 17:00      | ~           | 21:00     | ~           | 4,00    |        |             |          |
| Ana Horomnea -             | Horario S  | olicitado   |           |             |         |        |             |          |
| (Marquel el check y        | /o modifiq | ue la franj | a que qui | ere solicit | ar)     |        |             |          |
| Turno                      |            | Entrada     |           | Salida      |         | Horas  | Total Horas |          |
|                            |            | Linciada    |           | Janua       |         | 110103 | 1014110143  |          |
| Mañana:                    |            | 10:00       | ~         | 13:30       | ~       | 3,50   | 7,50        |          |
| <ul> <li>Tarde:</li> </ul> |            | 17:00       | *         | 21:00       | *       | 4,00   |             |          |
| SOLICITAR Y AL             | JTORIZAI   | R           |           |             |         |        |             |          |
|                            |            |             |           |             |         |        |             |          |
|                            |            |             |           |             |         |        |             | Cancelar |

Intercambio de Horario

L.

Para solicitar el intercambio de horario hay que activar el check de "intercambiar horario" cuando este activo se mostrara un buscador de empleado para el intercambio, solo puede buscar empleados dentro de la misma provincia.

Día: Se Intercambia el día completo, los días deben de ser dentro de la misma semana.

Franja: Solo se intercambia la franja seleccionada de un día específico

| ipo Horas:    |                     |          |   | Día/Franja: |             |  |
|---------------|---------------------|----------|---|-------------|-------------|--|
| NORMAL        |                     |          | ~ | DIA         |             |  |
| echa Inicio:  |                     |          |   |             |             |  |
|               |                     |          |   |             |             |  |
| tercambiar H  | lorario 🔵           | )        | [ | Empleado Ir | itercambio: |  |
|               |                     |          |   | Aina Oriol  | Pastor      |  |
| omentario RF  | RHH:                |          |   |             |             |  |
| Aina Oriol Pa | stor - Horario Inte | ercambio |   |             |             |  |
| Turno         | Entrada             | Salida   |   | Horas       | Total Horas |  |
| Mañana:       | 13:30               | 19:30    | ~ | 6,00        | 6,00        |  |
| Tarde:        |                     |          | ~ | 0,00        |             |  |
|               |                     |          |   | 2           |             |  |
| Natalia Perez | Lopez - Horario A   | Actual   |   |             |             |  |
| Turno         | Entrada             | Salida   |   | Horas       | Total Horas |  |
| Mañana:       | 09:30               | 15:00    | ~ | 5,50        | 8,50        |  |
| Tarde:        | 18:00               | 21:00    | ~ | 3,00        |             |  |
|               |                     |          |   |             |             |  |
| SOLICITAR     | Y AUTORIZAR         |          |   |             |             |  |

Autorización o Rechazo de Intercambio de Horario:

El empleado a quien se le solicitada el intercambio recibirá un email con la información del intercambio de horario y los botones para la autorización o rechazo.

Si desde la Mariposa se Autoriza la solicitud de Intercambio no se envía el email al empleado a quien se le solicita el intercambio solo al empleado quien solicita el intercambio.

Solo se necesita la autorización por parte del empleado o de RRHH para que se efectuara el intercambio.

| Solicitu                                                                                                    | ud de Horas                                                                                                    | 3                                                                                   |                                                        |                                             | Duin 🔞                                |
|----------------------------------------------------------------------------------------------------|----------------------------------------------------------------------------------------------------|-------------------------------------------------------------------------------------|--------------------------------------------------------|---------------------------------------------|---------------------------------------|
| Estima<br>Le inform<br>Pastor q<br>solicitud:                                                                                 | ado/a Sr./Sra<br>namos que ha re<br>que requiere su as<br>:                                                                         | <ol> <li>Natalia Perez<br/>cibido una solicitud<br/>utorización o rechaz</li> </ol> | <b>z Lopez,</b><br>de intercambio<br>to. A continuació | de horario de <b>A</b><br>in, encontrará ic | <b>ina Oriol</b><br>Is detalles de la |
| Tipo Horas:<br>Día/Franja:<br>Fecha Inicio<br>Fecha Fin: 2<br>Empleado I<br>Comentario<br>Comentario<br>Horario<br>Natalia Pe | x NORMALES<br>dia<br>or 2024-09-24<br>2024-09-24<br>Intercambio: Nata<br>o RRHH:<br>o Empleado:<br>Intercambio<br>erez Lopez - Hora | ila Perez Lopez<br>rio Intercambio                                                  |                                                        |                                             |                                       |
|                                                                                                    | Turno                                                                                                    | Entrada                                                                             | Salida                                                 | Horas                                       | Total Horas                           |
| x                                                                                                    | Mañana:                                                                                                    | 09:30                                                                               | 15:00                                                  | 5,50                                        | 8,50                                  |
| ×<br>Horario                                                                                                    | Tarde:                                                                                                    | 18:00                                                                               | 21:00                                                  | 3,00                                        |                                       |
| Aina Orio                                                                                                    | Pastor - Horario                                                                                                    | Actual                                                                              |                                                        |                                             |                                       |
| Aina Ono                                                                                                    | Turno                                                                                                    | Entrada                                                                             | Salida                                                 | Horas                                       | Total Horas                           |
| ×                                                                                                    | Mañana:                                                                                                    | 13:30                                                                               | 19:30                                                  | 6.00                                        | 6.00                                  |
| x                                                                                                    | Tarde:                                                                                                    |                                                                                     | ;                                                      | 0,00                                        |                                       |
|                                                                                                    | - 1                                                                                                    | AUTORIZAR                                                                           | RECHAZ                                                 | ZAR                                         |                                       |

Al hacer click en alguno de los botones se le mostrara el mensaje según si es Rechazada o Autorizadas

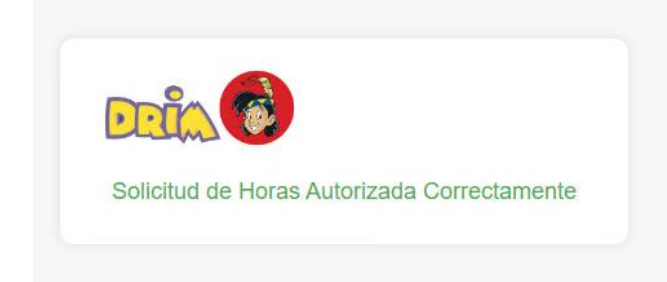

Cubrimiento de horas (en Desarrollo)

El empleado puede solicitar a otro empleado para que lo cubra el día o una franja, los empleados que pueden cubrir esas horas deben de cumplir con lo siguiente:

- No tener horario planificado en ese día o en la franja solicitada
- Debe de pertenecer a la misma provincia
- El empleado Autoriza la solicitud de Cubrimiento por medio del Email enviado

## Saldar Cubrimiento de Horas (en Desarrollo)

El empleado que solicita el cubrimiento queda con horas a cubrir, este puede cubrir al mismo quien lo cubrió o a cualquier otro empleado.

Para gestionar esto hay tres formas:

- 1. Especificar en la misma solicitud de cubrimiento el día y franja que saldara el cubrimiento.
- 2. Si no se especifica cuando se saldara el cubrimiento, el empleado que debe las horas a cubrir estará en la lista de "empleados pendientes de cubrir horas" y el empleado quien cubrió puede solicitar quien lo cubra hasta la fecha límite que sería el fin del mismo o según se defina. Una semana antes de que se cierre el Mes se le avisara al empleado tanto deudor como a quien se le deben horas a cubrir para que salden horas.
- 3. Si durante el mes no solicita el retorno de cubrimiento estas horas se le sumaran en su Bolsa de Horas a quien cubrió, y a quien solicito se le restaran.

### Empleados pendientes de cubrir horas:

Estos empleados son los que deben horas a cubrir por lo tanto se mostraran en una lista con los días de descansos o franjas disponibles para que otros empleados puedan solicitar estos cubrimientos, al empleado le llegara un email con la solicitud y este puede Autorizar o Rechazar.

El empleado deudor puede indicar que día y franja está disponible a cubrir.

El empleado deudor no puede solicitar más horas para que lo cubran.

Al cierre del mes se hace el Balance de las Horas que Debe cada Empleado y a quien se le debe según las solicitudes autorizadas, por ejemplo:

El empleado A solicita al Empleado B el día X 5 h

El empleado C solicita al Empleado A el día X 4h

El empleado B solicita al Empleado D el día X 6h

El Caculo de su cierre de SaldoBH seria:

Empleado A: solicita 5h, cubre 4h, debe 1h por lo tanto SaldoBH = SaldoBH + (-1)

Empleado B: cubre 4h, solicita 6h, debe 2h por lo tanto SaldoBH = SaldoBH + (-2)

Empleado C: solicita 4h, cubre 0h, debe 4h por lo tanto SaldoBH = SaldoBH +(-4)

El empleado D: cubre 6h, solicita 0h, se le debe 6h por lo tanto SaldoBH = SaldoBH +(-6)